# Introduction of ATF Control Software

Toshiyuki Okugi 2008 / 6 /19 ATF2 Software mini-workshop LAL, Orsay

## Introduction of Vsystem database

Vsystem prepare several type of database.

- binary, integer, real, ...

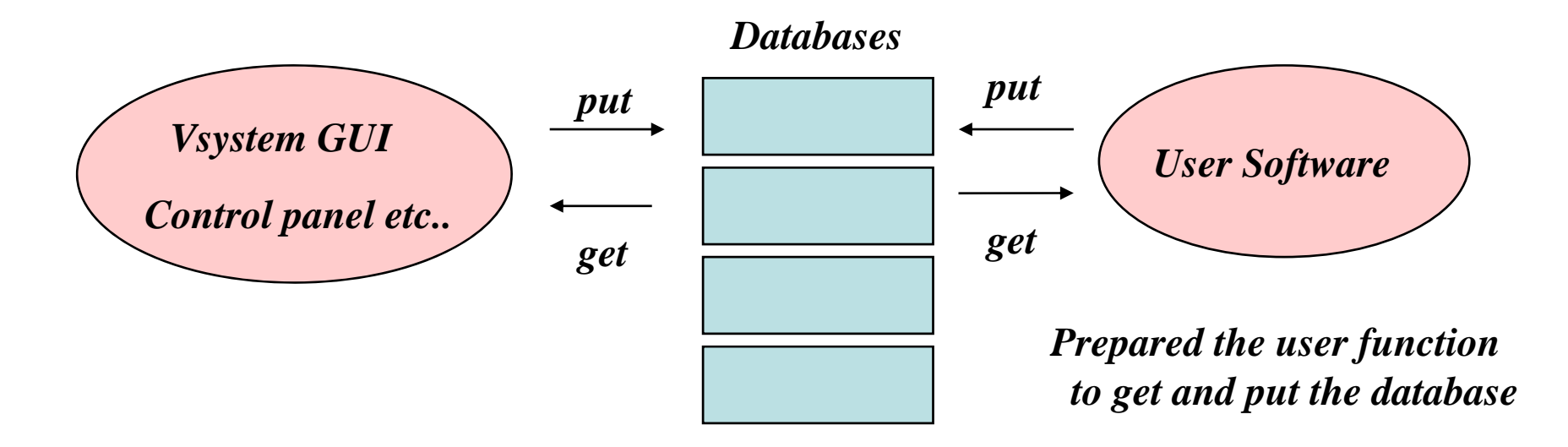

We can access to Vsystem database very easy with GUI and user software, and existing function (c program) in user software.

## Handler Process

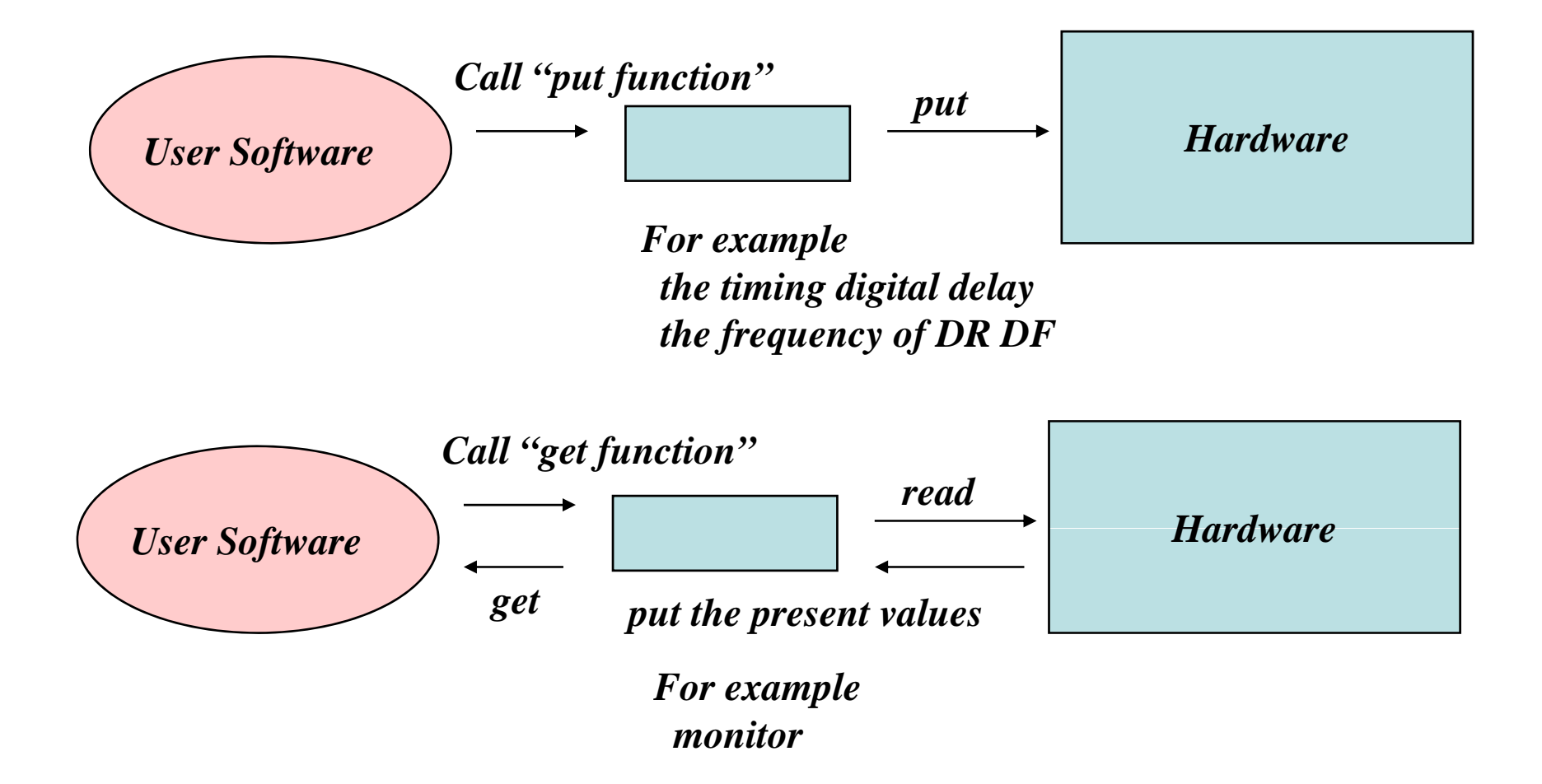

We can change the hardware parameter, or get the hardware information only by accessing the database.

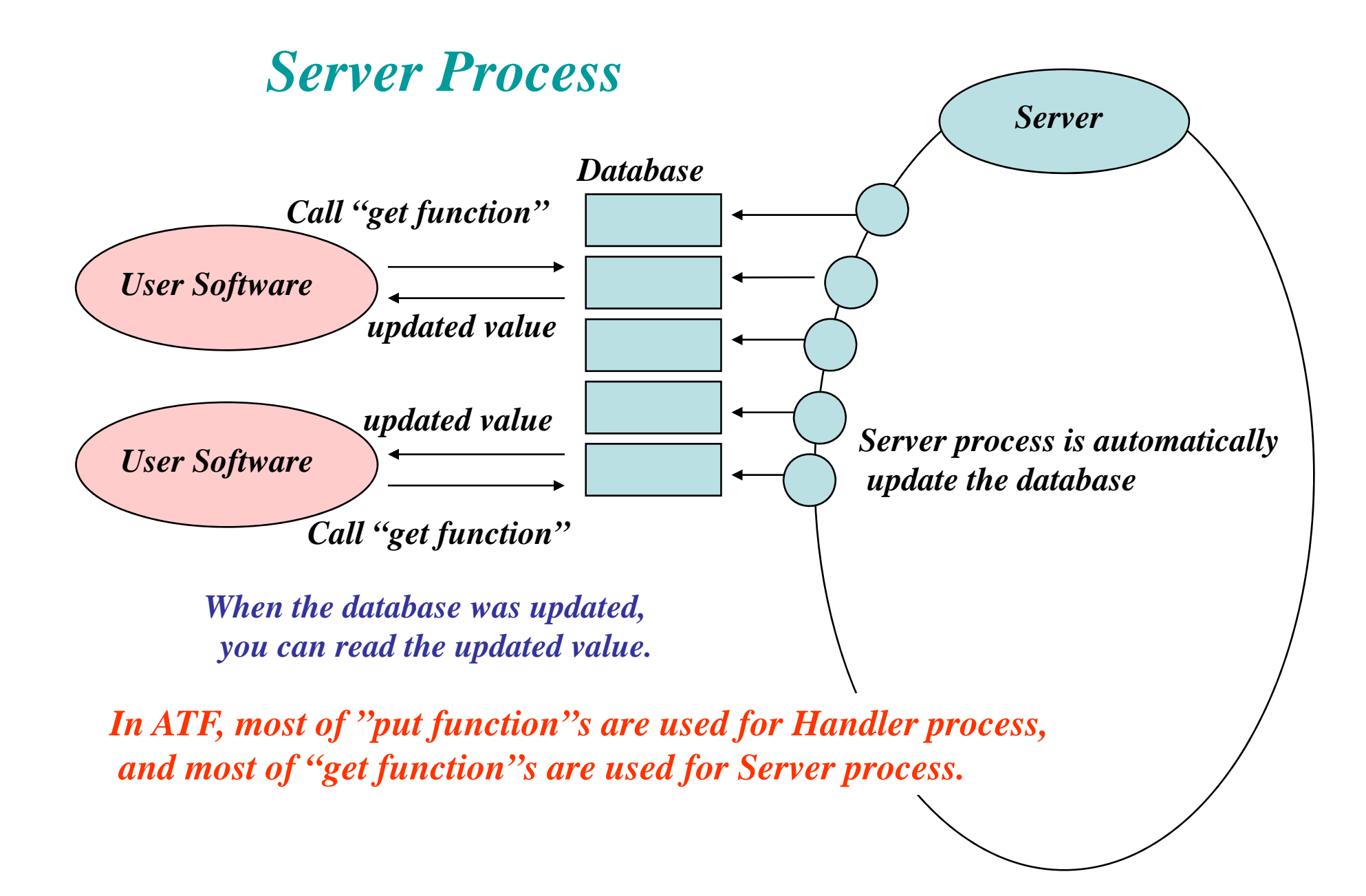

# Database Access from outside of KEK

Each database of Vsystem has a possibility of hardware access.

Hardware

Hardware

The Vsystem is operated in the "ATF-LOCAL" network, and cannot access from outside of KEK. You can get the ATF operation infromation, but you cannot access the ATF hardware from outside of KEK.

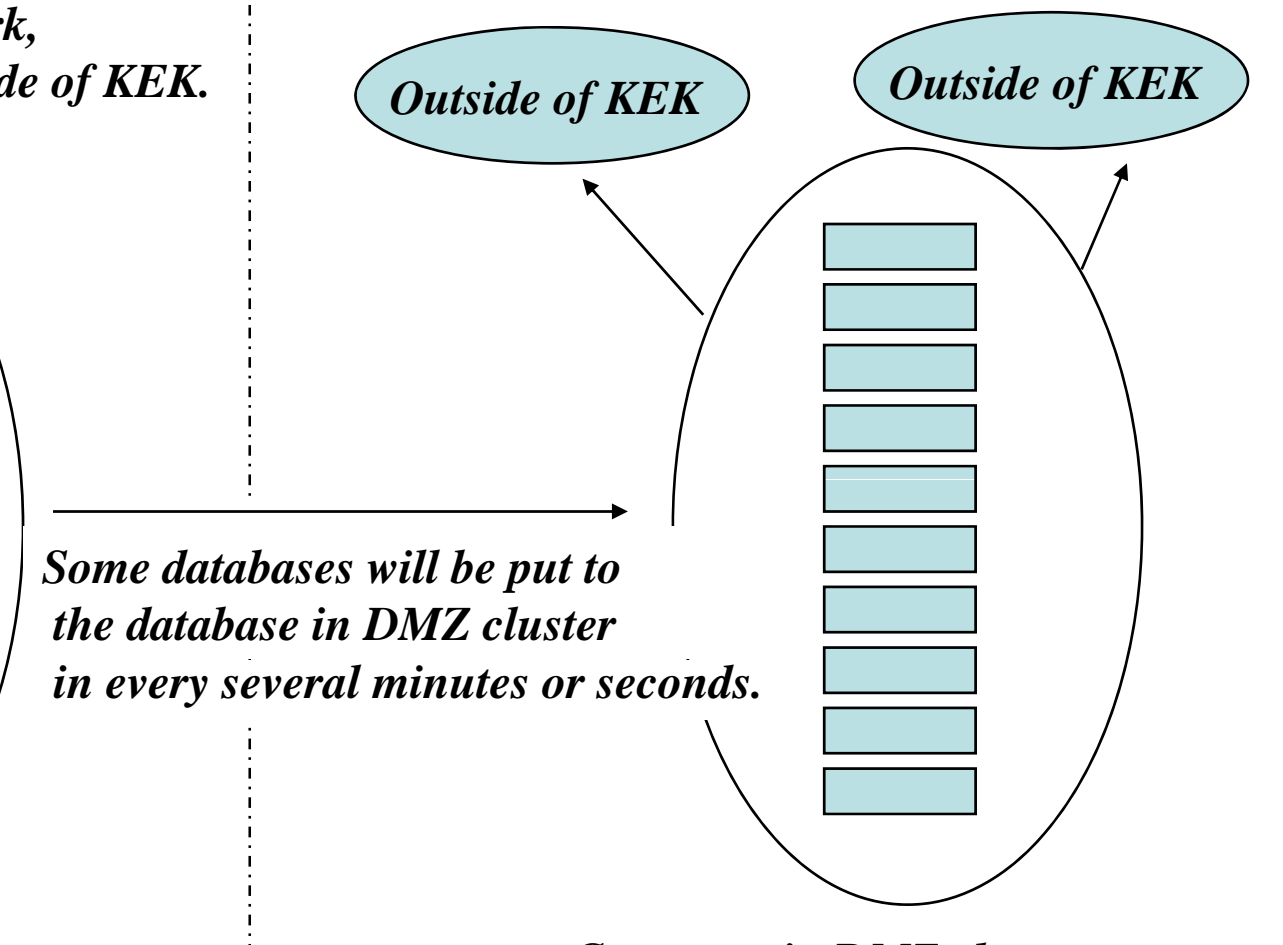

ATFCC0

Computer in DMZ cluster

### SAD program in ATF

1) Shift leader or other staff push the "SAD calculation button".

- Make the "Present Setting File" (Magnet setting, beam position and so on) in ATFCC0 (Main ATF computer)
- FTP or SCP the "Present Setting File" to SAD computer.
- RSH the program (orbit correction, dispersion correction and so on) and make "New Setting File" in SAD computer.
- FTP or SCP the "New Setting File" to ATFCC0, and put to the "File Database".
- 2) Shift leader or other staff *push the "Set Button"* and the new parameters are set to hardware.

### Feedback program in ATF

It is very important,

to push the "start button" by shift leader or other staff, to record which feedback process is working.

## Beam size measurement in ATF

#### The beam size measurement is not automatic program in ATF.

### For example; Wire Scanner Measurement

- We spend many time to find the wire, and to fix the scanning range and so on.
- Once we find the scanning condition, the measurement is very short time.
- When the optics was, however, changed, we must find the wire, and fix the scanning range, because the beam size and position was changed.

#### In present,

Beam size was measured with Vsystem GUI, and the emittance and Twiss parameters are calculated by offline analysis (SAD, MAD, Flight Simulators ...).

How to integrate the beam size measurement (wire scanners, carbon wire, laser wire ...) is one of the key issue to "flight simulator" or other online program, especially for the feedback and in the iteration of the beam size tuning.